### คู่มือการขอจองห้องประชุมและขอติดตั้งระบบการประชุมทางไกล Web Conference ศูนย์อนามัยที่1เชียงใหม่

ผ่านระบบ Line HPC1 Office

1. เปิดแอพพลิเคชั่น Line

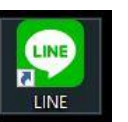

ในโทรศัพท์มือถือสมาร์ทโฟน

2. เข้า line official account ของศูนย์อนามัยที่1 โดยสแกน QR Code

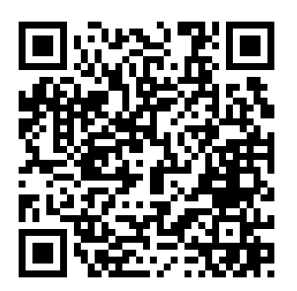

ลิงค์ https://lin.ee/cxDYjRj

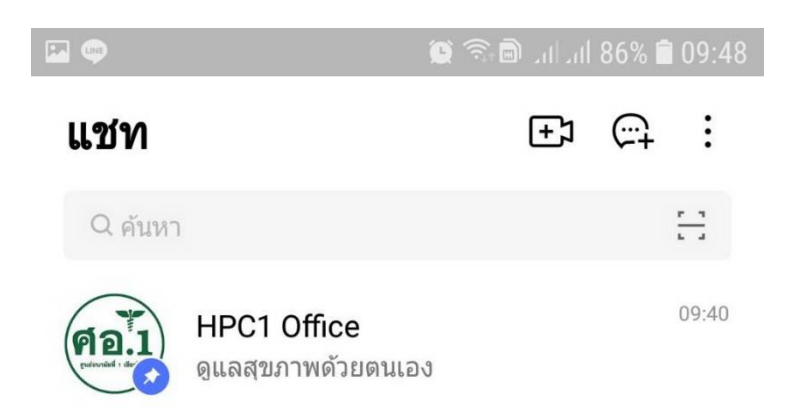

3. เลือกเมนู EASY eManageMent

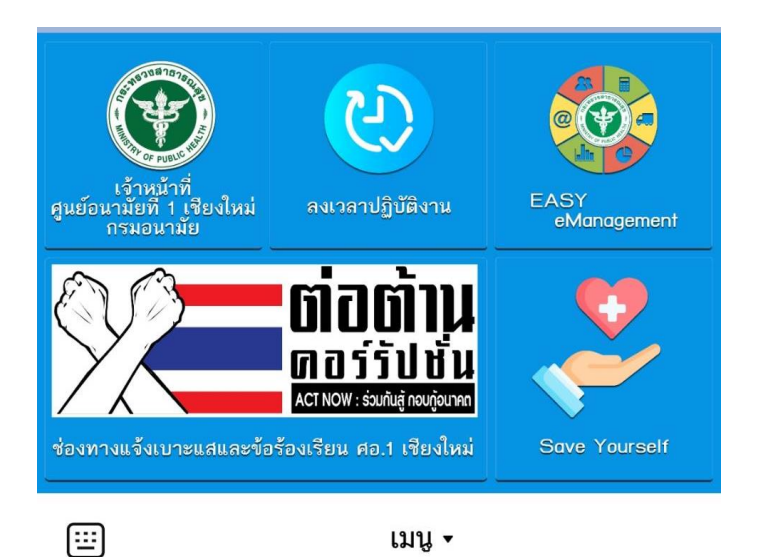

### 4. เข้าสู่ระบบด้วย Line ID

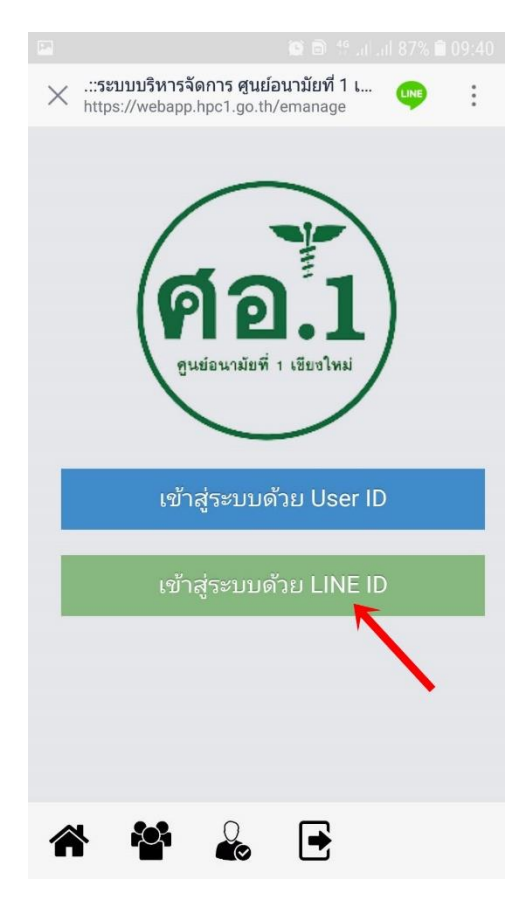

5. ตรวจสอบชื่อ และรูปโปรไฟล์ ของท่าน และคลิกเข้าสู่ระบบ

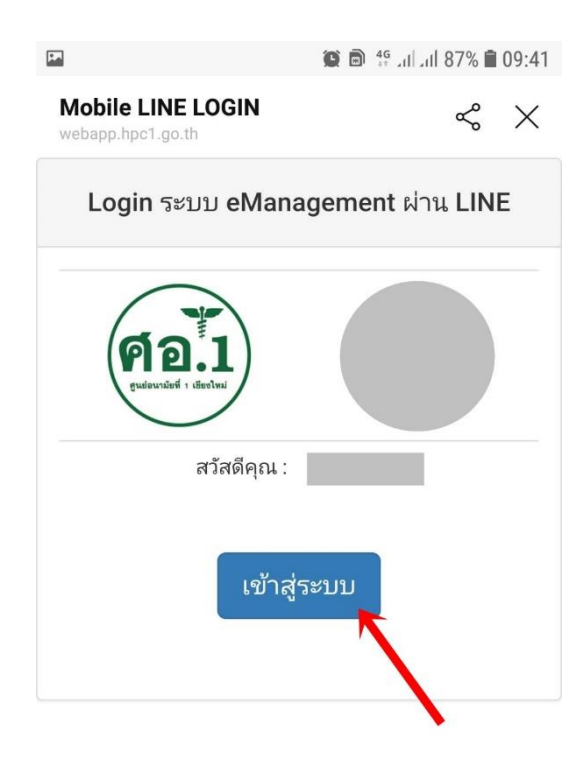

# ระบบจะแสดงเมนูที่ใช้บ่อยขึ้นมา เลือกคลิกที่ จองห้องประชุม

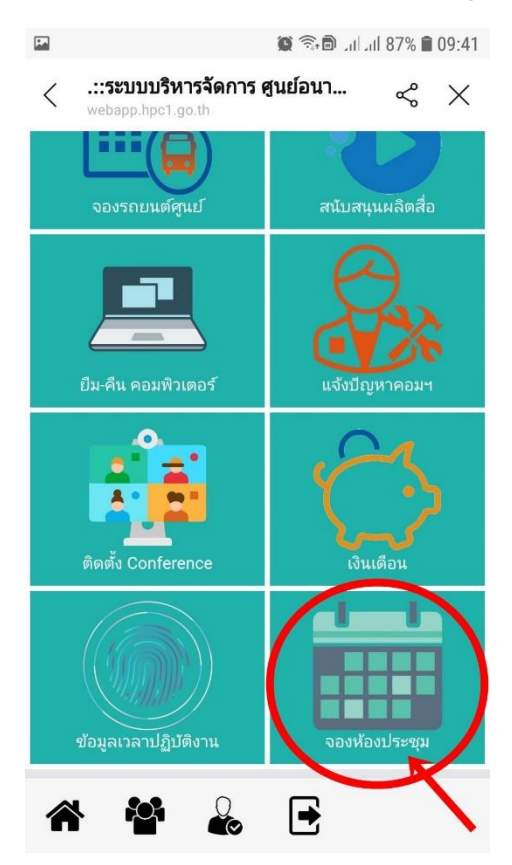

## การจองห้องประชุมให้คลิกที่ จองห้องประชุมคลิกที่นี่

| F.               |                              |                              | G                      | ) 🗊 🗊 . I              | 11 87%                 | 09:41 |
|------------------|------------------------------|------------------------------|------------------------|------------------------|------------------------|-------|
| < ;              | <b>::ระบบบ</b><br>vebapp.hp  | <b>เริหารจัด</b><br>c1.go.th | การ ศูน                | ย์อนา                  | Ś                      | ×     |
| ระบบะ<br>าลิกที่ | <b>จองห้</b> ส<br>นี่        | องปร                         | ญม 🗄                   | ີ່ງຈອงห                | ้องปร                  | ระชุม |
| ~                |                              | เมษ                          | ายน 2                  | 564                    |                        | >>    |
| อา.              | ຈ.                           | อ.                           | พ.                     | พฤ.                    | ศ.                     | ส.    |
| 28               | <b>29</b><br>มีกิจกรรม       | 30                           | <b>31</b><br>มีกิจกรรม | <b>1</b><br>เมีกิจกรรม | 2<br>มีกิจกรรม         | 3     |
| 4                | <b>5</b><br>มีกิจกรรม        | 6                            | <b>7</b><br>มีกิจกรรม  | <b>8</b><br>เมีกิจกรรม | <b>9</b><br>มีกิจกรรม  | 10    |
| 11               | 12                           | 13                           | <b>14</b><br>มีกิจกรรม | 15                     | 16                     | 17    |
| 18               | <b>19</b><br>มีกิจกรรม       | <b>20</b><br>มีกิจกรรม       | <b>21</b><br>มีกิจกรรม | <b>22</b><br>มีกิจกรรม | <b>23</b><br>มีกิจกรรม | 24    |
| 25               | <mark>26</mark><br>มีกิจกรรม | <b>27</b><br>มีกิจกรรม       | <b>28</b><br>มีกิจกรรม | <b>29</b><br>มีกิจกรรม | <b>30</b><br>มีกิจกรรม | 1     |
| 2                | <b>3</b><br>มีกิจกรรม        | 4                            | 5                      | 6                      | 7                      | 8     |
|                  | ୍ୟ                           | บุบ                          |                        |                        |                        |       |

#### 8. กรอกข้อมูลที่จะดำเนินการจองห้องประชุมให้ครบถ้วน

| 🖬 🖉 🗟 at at 87% 🖹 09:41 |                                                            |     | <b>F</b> | 🖬 🛞 🗟 .ul. dl 87% 🗎 (                                    |     |   |  |
|-------------------------|------------------------------------------------------------|-----|----------|----------------------------------------------------------|-----|---|--|
| <                       | <b>.::ระบบบริหารจัดการ ศูนย์อนา</b> ๙<br>webapp.hpc1.go.th | X X | <        | <b>.::ระบบบริหารจัดการ ศูนย์อนา</b><br>webapp.hpc1.go.th | ~ × | ~ |  |
| ห้องป                   | ระชุม                                                      |     | มือถือ   |                                                          |     | _ |  |
| อินท                    | นิล                                                        | ٣   |          |                                                          |     |   |  |
| วันที่ข                 | Ð                                                          |     | Email    |                                                          |     |   |  |
|                         |                                                            |     | emai     | @email.com                                               |     |   |  |
| เวลา                    |                                                            |     |          |                                                          |     |   |  |
| 07:0                    | 00                                                         | v   | ประเภ    | ทการประชุม :                                             |     |   |  |
| ถึงเวล                  | n                                                          |     | 🗌 ประ    | ะชุมทั่วไป 📄 Confernece (ร่วมประชุ                       | ม)  |   |  |
| 07:0                    | 00                                                         | v   | C        | confernece (เป็นผู้จัด)                                  |     |   |  |
| เรื่อง                  |                                                            |     | อาหาร    | /อาหารว่างและเครื่องดื่ม :                               |     |   |  |
| 6300                    |                                                            |     | 🔲 น้ำ    | ดื่ม(น้ำเปล่า) 📄 อาหารกลางวัน                            |     |   |  |
| ผ้ประส                  | สาน                                                        |     | e        | าหารว่างและเครื่องดื่ม                                   |     |   |  |
|                         |                                                            |     | ระบุอา   | หารว่าง                                                  |     |   |  |
| จำนวเ                   | เผู้เข้าประชุม                                             |     |          |                                                          |     |   |  |
|                         |                                                            |     | จากงบ    | ประมาณโครงการ                                            | 1   |   |  |
| เบอร์ร                  | ายใน                                                       |     |          | K                                                        |     |   |  |
|                         |                                                            |     |          |                                                          |     |   |  |
| มือถือ                  |                                                            |     | Cle      | ose Clear Save                                           |     |   |  |

9. เมื่อกรอกข้อมูลครบถ้วนแล้ว กดปุ่ม Save

<u>หมายเหต</u>ุ 1. การจองห้องประชุมที่จะใช้ประชุม Conference ให้คลิกประเภท การประชุมให้เป็น Conference ระบบจะดำเนินการขอติดตั้งระบบ Conference ให้อัตโนมัติ โดยไม่ต้องขอในระบบซ้ำ

 หากมีการจองห้องประชุมซ้ำจะมีข้อความขึ้นเตือนว่า ห้องประชุม ไม่ว่างกรุณาตรวจสอบวันและเวลา

3. ผู้ใช้ใหม่ต้องลงทะเบียน ด้วยหมายเลข 13 หลักบัตรประชาชน

10. ตรวจสอบการจองของท่านโดยการคลิกที่ วันที่ ที่ท่านดำเนินการ และระบบจะแสดง รายการจองของท่านด้านล่าง

| ายกา            | รใช้ห้องม                | ไระชุม                                                                                                    |            |                 |             |                                |         |
|-----------------|--------------------------|----------------------------------------------------------------------------------------------------|------------|-----------------|-------------|--------------------------------|---------|
| ห้อง<br>ประชุม  | ประเภทการ<br>ประชุม      | ห้วข้อการ<br>ประชุม                                                                                                    | วันที่     | ระหว่าง<br>เวลา | ถึง<br>เวลา | ស្ត័ตិดต่อ                     | น<br>ภา |
| อินทนิล         | ร่วมประชุม<br>Conference | ประชุมวิจัย rtor<br>จากสำนักผู้ทรง                                                                                         | 23/04/2564 | 08:30           | 16:30       | กฤษณะ<br>จตุรงค์<br>รัศมี      | 2       |
| ราชาวดี         | ร่วมประชุม<br>Conference | ประชุมวิจัย rtor<br>จากสำนักผู้ทรง                                                                                         | 23/04/2564 | 08:30           | 16:30       | กฤษณะ<br>จตุรงศ์<br>รัศมี      | 2       |
| ราชาวดี         | ร່າມປรະชุม<br>Conference | กิจกรรมก้าวทั่วใจ<br>Virtual Live ทาง<br>ระบบออนไลน์                                                                       | 23/04/2564 | 18:00           | 18:00       | ทิพ<br>วรรณ<br>บุญกอง<br>รัตน์ | 6       |
| สุพร<br>รณิการ์ |                          |                                                                                                    |            |                 |             |                                |         |
| เอื้องคำ        | ประชุม<br>ทั่วไป         | "HA                                                                                                    | 23/04/2564 | 09:00           | 16:00       | วัชรา<br>ศิริกุล<br>เสถียร     | 2       |
| เอื้อง<br>เงิน  | ประชุม<br>ทั่วไป         | "HA                                                                                                    | 23/04/2564 | 09:00           | 16:00       | วัชรา<br>ศิริกุล<br>เสถียร     | 2       |
| เอื้องผึ้ง      | ร้ามประชุม<br>Conference | ປຣະชุมzoomເรື່อง<br>ຜູ້ເອັ້ຍງອາຄູ<br>พิจารณา<br>มาตรฐานอนามัย<br>ແปແละເดັກແລະ<br>ເครือข่ายบริการ<br>สุขภาพระดับ<br>ຈັงหวัด | 23/04/2564 | 08:00           | 16:00       | วิไลพร                         | 1       |